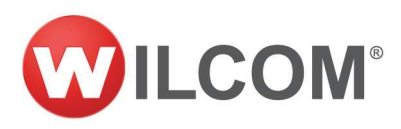

### Upgrading EmbroideryConnect Firmware

Rev1 July 2020

Below are the instructions for updating the EmbroideryConnect firmware.

What's new in firmware 1.01

- Added USB drive compatibility mode to improve connectively with some embroidery machines.
- Support for Tajima machine with X16 controllers (Note for Tajima X16 controllers both USB drive compatibility and Disable serial interface need to be enabled).

### Updating an EC device that has been already setup:

- Open EmbroideryHUB → select EC device settings and ensure Disable Serial interface is unchecked.
- Remove the EC device from EmbroideryHUB.
- **Download and install** the latest ES.4.5.1 software from the Wilcom help site: <u>https://help.wilcom.com/hc/en-us</u>
- Download the latest EC firmware <u>https://help.wilcom.com/hc/en-us/articles/360001631055-</u> <u>EmbroideryConnect-Firmware-Update</u>
- Connect the EC device to the PC and open EmbroideryHUB.
- Add the EC device back into EmbroideryHUB and open the EC device settings.
- In the advanced setting make sure the largest available memory size is selected and disable serial is unchecked.
- Enter the info section click Update Firmware... then click Browse and select the firmware file which was downloaded.

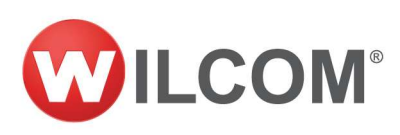

| 🚧 Barudan         |                           |                       | 1000 |       | × |
|-------------------|---------------------------|-----------------------|------|-------|---|
| Manage Designs    |                           |                       |      |       |   |
| Info              | EmbroideryConnect name:   | Barudan               |      |       |   |
| Design Options    | Device tag:               | 000026-000            |      |       |   |
| Wifi Settings     | Output file format:       | Barudan FDR-3 (*.U03) |      | ÷     |   |
| Advanced Settings | EmbroideryConnect folder: | Designs.fdr/          |      | v     |   |
| Delete            | Machine brand:            | Barudan               |      |       |   |
|                   | Machine model:            | BEXT-1501             |      |       |   |
|                   | Number of heads:          | 1                     |      |       |   |
|                   | Current firmware version: | 1.0.1 Update Firmware |      |       |   |
|                   |                           | $\uparrow$            |      |       |   |
|                   |                           |                       |      |       |   |
|                   |                           | OK Cancel             |      | Apply |   |

----

• Click Update to start the process.

|               |                                         | লেক   |   |
|---------------|-----------------------------------------|-------|---|
| kisting firmw | are version: 1.0.0                      |       |   |
| elected firm  | vare version: 1.0.1                     |       |   |
| Undata Filer  | C:\Users\Admin\Deskton\wilcom 1.0.1.wil | rowse | 1 |

• Click Yes on the confirmation dialog. This is will now update the EC device firmware.

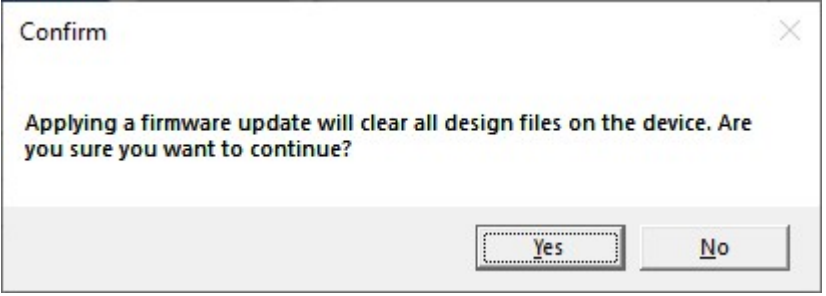

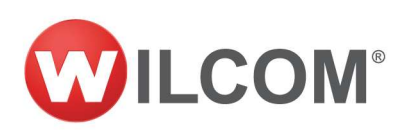

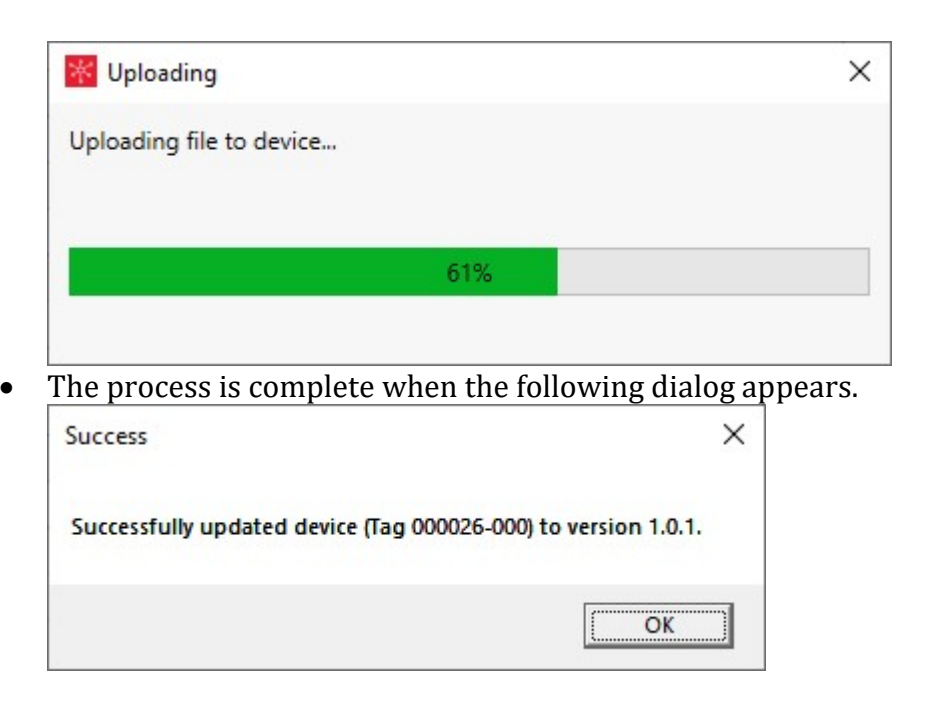

#### Updating an EC device that has not been setup.

- **Download and install** the latest ES.4.5.1 software from the Wilcom help site: <u>https://help.wilcom.com/hc/en-us</u>
- Download the latest EC firmware https://help.wilcom.com/hc/en-us/articles/360001631055-EmbroideryConnect-Firmware-Update
- Connect the EC device to the PC and open EmbroideryHUB.
- Add the EC device back into EmbroideryHUB and open the EC device settings.
- In the advanced setting make sure the largest available memory size is selected and disable serial is unchecked.
- Enter the info section click Update Firmware... then click Browse and select the firmware file which was downloaded.

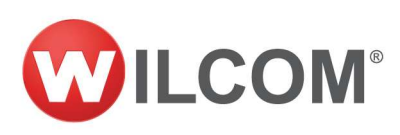

| 🚧 Barudan         |                           |                       | 1.773 |       | × |
|-------------------|---------------------------|-----------------------|-------|-------|---|
| Manage Designs    |                           |                       |       |       |   |
| Info              | EmbroideryConnect name:   | Barudan               |       |       |   |
| Design Options    | Device tag:               | 000026-000            |       |       |   |
| Wifi Settings     | Output file format:       | Barudan FDR-3 (*.U03) |       | ÷     |   |
| Advanced Settings | EmbroideryConnect folder: | Designs.fdr/          |       | ×     |   |
| Delete            | Machine brand:            | Barudan               |       |       |   |
|                   | Machine model:            | BEXT-1501             |       |       |   |
|                   | Number of heads:          | 1                     |       |       |   |
|                   | Current firmware version: | 1.0.1 Update Firmware |       |       |   |
|                   |                           | T                     |       |       |   |
|                   |                           |                       |       |       |   |
|                   |                           | OK Cancel             |       | Apply |   |

• Click Update to start the process.

| xisting firmw | are version: 1.0.0                      |        |  |
|---------------|-----------------------------------------|--------|--|
| Selected firm | vare version: 1.0.1                     |        |  |
| Update File:  | C:\Users\Admin\Desktop\wilcom_1.0.1.wil | Browse |  |

• Click Yes on the confirmation dialog. This is will now update the EC device firmware.

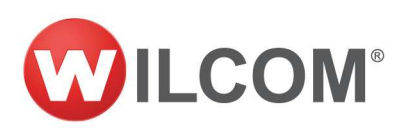

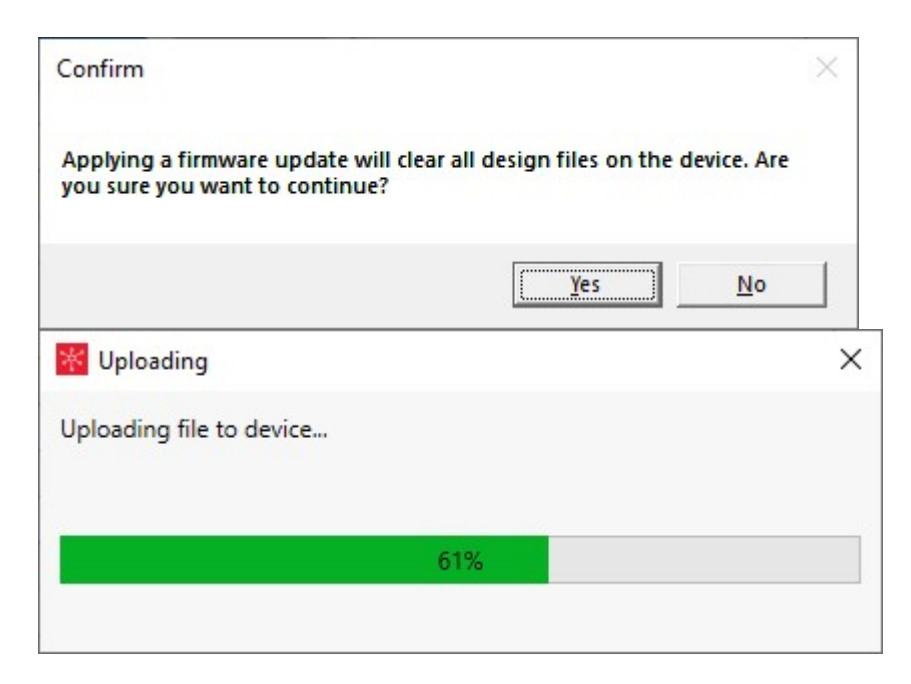

• The process is complete when the following dialog appears.

| Success                                                        | × |
|----------------------------------------------------------------|---|
| Successfully updated device (Tag 000026-000) to version 1.0.1. |   |
| ОК                                                             |   |

Create lasting impressions.